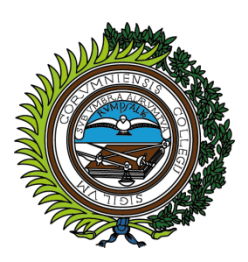

ILUSTRE COLEGIO PROVINCIAL DE **ABOGADOS DE A CORUÑA** 1760 - 2010

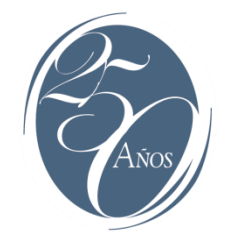

# Configuración de Adobe Reader DC para la validación y firma de documentos PDF con certificados ACA en sistemas Microsoft Windows:

#### **Requisitos previos:**

- Tener instalado el software Adobe Reader DC: <u>https://get.adobe.com/es/reader/</u>
- Tener instalado el software de ACA (Bit4id) : <u>http://www.abogacia.es/repositorio/acadescarga/Kit\_ACA.zip</u>

**Mensajes de error en la validación de Firmas:** El error más común que observamos al abrir, con Adobe Reader, documentos firmados digitalmente, es que aparentemente la firma del documento no puede ser validada. Esto sucede cuando Adobe Reader no es capaz de comprobar la validez de algunos certificados automáticamente. Este problema se soluciona importando manualmente los Certificados Raíz e Intermedios y estableciendo la confianza explícita en los mismos, como se verá más adelante.

Ejemplo de mensaje de error validando un documento firmado digitalmente en Adobe Reader:

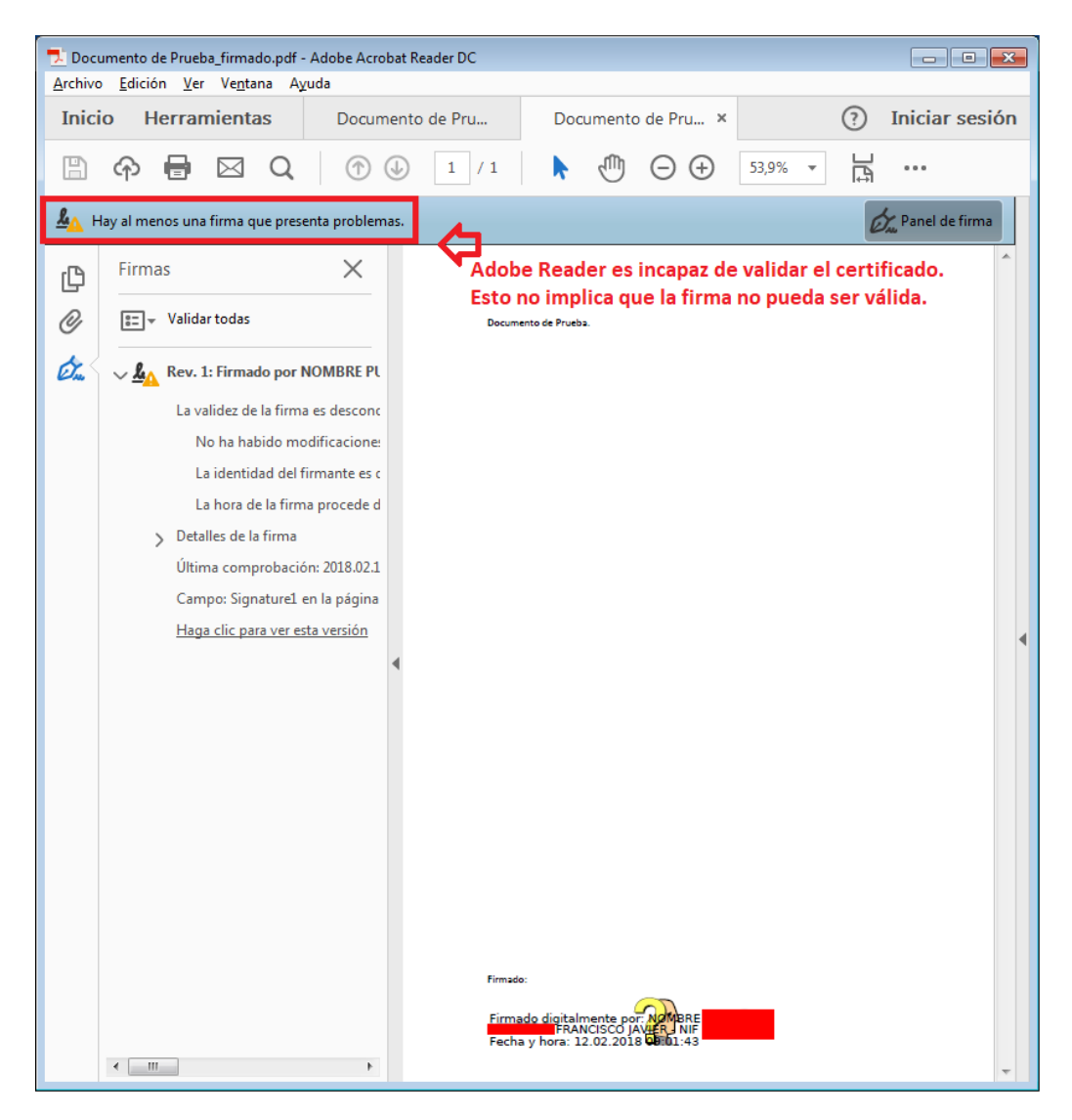

### 1.- Estableciendo el formato de Firma en Adobe Reader:

🚣 Adobe Acrobat Reader DC Archivo Edición Ver Ventana Ayuda ⑦ Iniciar sesión Inicic Deshacer C Rehacer Shift+Ctrl+Z List Ctrl+X Cortar Rec E Copiar Pegar Ctrl+V Env Eli<u>m</u>inar Add Ctrl+A Seleccionar todo Alm Deseleccionar todo Shift+Ctrl+A Mi Copiar archivo en Portapapeles Dod 🙆 Realizar una instantánea Agr Re<u>v</u>isar ortografía ⊧ Q B<u>u</u>scar lo hay archivos recientes Búsqueda avanzada  $\mathsf{Shift} + \mathsf{Ctrl} + \mathsf{F}$ Protecc<u>i</u>ón Þ Accesi<u>b</u>ilidad Þ Gestionar herramientas Preferencias... Ctrl+K

Abrimos las preferencias de Adobe Reader: Edición -> Preferencias:

Seleccionamos, dentro del catálogo de Categorías de la izquierda "Firmas" (1), y en el apartado Firmas digitales: Creación y aspecto pinchamos en el botón "Más..." (2):

| Preferencias                                 |                                                            | ×  |
|----------------------------------------------|------------------------------------------------------------|----|
| Categorías:                                  |                                                            |    |
|                                              | Firmas digitales                                           |    |
| Comentario                                   | Crossién y practa                                          |    |
| Documentos                                   | Cleación y aspecto                                         |    |
| General                                      | Onciones de control de creación de firma                   | 2  |
| Pantalla completa                            | Establecer el aspecto de las firmas en un documento        | 4  |
| Presentación de página                       |                                                            |    |
| 3D y mutimedia                               | Verificación                                               |    |
| Accesibilidad                                |                                                            |    |
| Administrador de confianza                   | Controlar cómo y cuándo se verifican las firmas            |    |
| Buscar                                       |                                                            |    |
| Confianza en contenido multimedia (heredado) |                                                            |    |
| Cuentas de correo electrónico                | Identidades y certificados de confianza                    |    |
| Firmas                                       | 1                                                          |    |
| Formularios                                  | Crear y administrar identidades para firmar                |    |
| Identidad                                    | Administrar credenciales usadas para confiar en documentos |    |
| Idioma                                       |                                                            |    |
| Internet                                     | Marca de hora del documento                                |    |
| JavaScript                                   |                                                            |    |
| Lectura                                      | Configurar ajustes de servidor de marca de hora            |    |
| Medición (2D)                                | Telds                                                      |    |
| Medición (3D)                                |                                                            |    |
| Medición (Geo)                               |                                                            |    |
| Multimedia (heredado)                        |                                                            |    |
| Ortografía                                   |                                                            |    |
| Rastreador                                   |                                                            |    |
| Revisión                                     |                                                            |    |
| Seguridad                                    |                                                            |    |
| Seguridad (mejorada)                         |                                                            |    |
| Servicios en línea de Adobe                  |                                                            |    |
| Unidades                                     |                                                            |    |
|                                              |                                                            |    |
|                                              |                                                            |    |
|                                              | Aceptar                                                    | ar |
|                                              |                                                            |    |

En la pantalla de Preferencias de creación y aspecto, comprobamos que esté seleccionada la opción "Equivalente a CadES" (1) en el desplegable y a continuación pinchamos en "Aceptar" (2):

| Preferencias de creación y aspecto                                                  |
|-------------------------------------------------------------------------------------|
| Creación                                                                            |
|                                                                                     |
| Método de firma predeterminado: Seguridad predet. de Adobe 👻                        |
| Formato de firma predeterminado: Equivalente a CAdES                                |
| Al firmar:                                                                          |
| <u>M</u> ostrar motivos                                                             |
| Mostrar <u>u</u> bicación e información de contacto                                 |
| Incluir estado de revocación <u>d</u> e la firma                                    |
| Ve <u>r</u> documentos en modo de vista previa                                      |
| Activar revisión de advertencias de documento: Al certificar un documento -         |
|                                                                                     |
| impedir firmar nasta que se nayan revisado las advertencias:                        |
| Utilizar la interfaz de usuario moderna para la configuración de firma e ID digital |
| Annutin                                                                             |
| Aspectos                                                                            |
| <u>N</u> uevo                                                                       |
|                                                                                     |
| Editar                                                                              |
| Duplicar                                                                            |
|                                                                                     |
| Eliminar                                                                            |
|                                                                                     |
| Ayuda 2 Aceptar Cancelar                                                            |
|                                                                                     |

## 2.- Configuración para la Firma de PDFs con certificados ACA:

El primer paso será adjuntar el Módulo criptográfico que nos permitirá acceder a la tarjeta ACA y usar el certificado:

Para ello, como en los pasos anteriores, abrimos las preferencias de Adobe Reader: Edición -> Preferencias

En Preferencias, seleccionamos la Categoría "Firmas" (1) y en el apartado "Identidades y certificados de confianza" y pinchamos en el botón "Más..." (2):

| Preferencias                                                                                                    |                                                                                                    | 3 |
|----------------------------------------------------------------------------------------------------|----------------------------------------------------------------------------------------------------|---|
| Categorías                                                                                                    |                                                                                                    |   |
| Categorías: Categorías: Comentario Documentos General Pantalla completa Presentación de página 3D y mutimedia Accesibilidad Administrador de confianza Buscar Confianza en contenido multimedia (heredado) Cuentas de corro electrónico Formularios Identidad Idioma Internet JavaScript Lectura Medición (3D) Medición (3D) Medición (3D) Medición (4D) Medición (4D) Medició | Firmas digitales         Creación y aspecto         • Opciones de control de creación de firma         • Establecer el aspecto de las firmas en un documento         Verificación         • Controlar cómo y cuándo se verifican las firmas         Identidades y certificados de confianza         • Crear y administrar identidades para firmar         • Administrar credenciales usadas para confiar en documentos         Marca de hora del documento         • Configurar ajustes de servidor de marca de hora |   |
| Revisión<br>Seguridad                                                                                                    |                                                                                                    |   |
| Seguridad (mejorada)                                                                                                    |                                                                                                    |   |
| Servicios en línea de Adobe<br>Unidades                                                                                                    |                                                                                                    |   |
|                                                                                                    |                                                                                                    |   |
|                                                                                                    | Aceptar Cancelar                                                                                                    |   |

En el menú de la izquierda seleccionamos "Módulos y distintivos" (1) y a continuación en "Adjuntar módulo" (2) (\*)Ver aviso en página siguiente:

| 🔒 Co   | nfiguración de ID digital y o | certificados de confianza                                            |                                     |                                               | <b>—</b> |
|--------|-------------------------------|----------------------------------------------------------------------|-------------------------------------|-----------------------------------------------|----------|
| $\sim$ | ID digitales                  | Adjuntar módulo                                                      | 🔁 Actualizar                        |                                               |          |
|        | Cuentas de ID de itii         | Id. del fabricante del módulo                                        | Ruta de biblioteca                  |                                               |          |
|        | Archivos de ID digit          |                                                                      |                                     |                                               |          |
|        | IDs digitales de Win          |                                                                      |                                     |                                               |          |
|        | Módulos y distintivo          | 1                                                                    |                                     |                                               |          |
|        | Certificados de confiar       |                                                                      | (11111111)                          |                                               |          |
|        |                               | Administrar módulos PI                                               | XCS#11                              |                                               | *        |
|        |                               | Esta es una lista de los módulos<br>nuevos dispositivos criptográfic | s PKCS#11 cargados. Puede car<br>os | gar módulos adicionales para obtener acceso a |          |
|        |                               |                                                                      |                                     |                                               | Ŧ        |

(\*) Aviso:

Es posible que aparezca deshabilitada la opción de "Adjuntar módulo" en el paso anterior y en su lugar se nos muestre el siguiente mensaje:

| Modo protegido de Adobe Reader                                                                         | <b>X</b>         |
|----------------------------------------------------------------------------------------------------|------------------|
| El módulo instalado o el token no está disponible.                                                     |                  |
| Actualmente está ejecutando Adobo Accebat Deador en modo aratogido                                     |                  |
| Actualmente esta ejecutando Adobe Acrobat Reader en modo protegido.                                    |                  |
| El modo protegido de Adobe Reader no puede interactuar con su lector de tarjetas inteligentes o token. |                  |
| لا e gustaría abrir Adobe Acrobat Reader con el modo protegido desactivado?                            |                  |
| (Tendrá que reiniciar Adobe Acrobat Reader.)                                                           |                  |
| Abrir siempre con el modo protegido desactivado                                                        |                  |
| © № abrir con el modo protegido desactivado                                                            |                  |
| Deseo saber más sobre el modo protegido y las tarjetas inteligentes                                    | Aceptar Cancelar |
|                                                                                                    |                  |

En este caso habrá que seleccionar la opción "Abrir siempre con el modo protegido desactivado" y a continuación pinchar en el botón "Aceptar".

Hecho esto tendremos que cerrar todas las ventanas de opciones de Adobe y posterioremente cerrar completamente Adobe Reader para que los cambios surtan efecto. Volvemos a abrir Adobe Reader e iniciamos nuevamente el proceso descrito en este Apartado 3.

En el caso de que sí aparezca la opción "Adjuntar módulo" continuaremos el proceso de configuración.

Después de picnchar en "Adjuntar Modulo" buscamos y seleccionamos el modulo correspondiente a nuestro sistema operativo y pinchamos en "Abrir":

C:\Windows\SysWOW64\bit4pki.dll (Para sistemas operativos de 64 bits) C:\Windows\System32\bit4pki.dll

(Para sistemas operativos de 32 bits)

Las librerías indicadas se corresponden con la última versión del Software de ACA (Bit4id), que se presupone instalado, tal y como se indica en la primera página de este manual (Requisitos Previos)

| Lead Buscar un módulo PKCS#11 |                                         |                   |                          | <b>×</b>        |
|-------------------------------|-----------------------------------------|-------------------|--------------------------|-----------------|
| COO V 📕 🕨 Equipo 🕨 D          | Disco local (C:) ► Windows ► System32 ► | <b>- - €</b>      | Buscar System32          | Q               |
| Organizar 🔻 🛛 Nueva carpe     | eta                                     |                   | ==                       | • 🔟 🔞           |
| 🏭 Disco local (C:) 🔺          | Nombre                                  | Fecha de modifica | Тіро                     | Tamaño 🔦        |
| 🌗 Archivos de pro             | 🚳 bidispl.dll                           | 14/07/2009 3:15   | Extensión de la apl      | 34 KB           |
| PerfLogs                      | 🚳 biocpl.dll                            | 20/11/2010 22:29  | Extensión de la apl      | 418 KB 🛄        |
| 🌗 Program Files ( 😑           | BioCredProv.dll                         | 14/07/2009 3:15   | Extensión de la apl      | 168 KB          |
| 📗 Usuarios 📃                  | 🚳 bit4extplg.dll                        | 23/03/2016 15:35  | Extensión de la apl      | 292 KB          |
| indows 📔                      | 🚳 bit4ipki.dll                          | 22/04/2016 13:12  | Extensión de la apl      | 104 KB          |
| i addins                      | 🚳 bit4npki.dll                          | 22/04/2016 13:12  | Extensión de la apl      | 104 KB          |
| 🍌 AppCompat                   | 🚳 bit4opki.dll                          | 22/04/2016 13:12  | Extensión de la apl      | 104 KB          |
| b AppPatch                    | 🚳 bit4ucsp1.dll                         | 23/03/2016 15:35  | Extensión de la apl      | 68 KB           |
| assembly                      | 🚳 bit4ucsp2.dll                         | 23/03/2016 15:35  | Extensión de la apl      | 196 KB          |
| 📕 AutoKMS                     | 🚳 bit4upki-store.dll                    | 19/05/2016 17:07  | Extensión de la apl      | 196 KB          |
| boot 📙                        | 🚳 bit4xpki.dll                          | 26/09/2016 12:56  | Extensión de la apl      | 1.438 KB        |
| 📕 Branding                    | 🚳 bitsigd.dll                           | 14/07/2009 3:15   | Extensión de la apl      | 39 KB           |
| SC CSC                        | 🔊 hitsnerf dll                          | 20/11/2010 22:29  | Evtensión de la anl      | 19 KR *         |
|                               |                                         |                   |                          | ,               |
| N <u>o</u> mbre:              | bit4ipki.dll                            | -                 | Módulos PKCS#11 (        | *.DLL) 🔻        |
|                               |                                         |                   | <u>A</u> brir <b> </b> ▼ | <b>Cancelar</b> |

Al expandir la opción "Módulos y distintivos" observamos que se ha cargado correctamente el módulo criptográfico "bit4id PKCS#11" y se muestra el acceso a la tarjeta ACA denominada "DSD" (1). Lo marcamos, a continuación pinchamos en el icono "Añadir certificado" (2) y nos pedirá el PIN de nuestra tarjeta ACA. Introducimos el PIN y pinchamos el botón "Aceptar":

| 🔒 Configuración de ID digital y certificados d    |                                                                                                    | 83 |
|---------------------------------------------------|----------------------------------------------------------------------------------------------------|----|
| <ul> <li>ID digitales</li> </ul>                  | 💼 🌶 Opciones de uso 🗸 🍸 Detalles del certificado 🏾 📣 Exportar 🛛 Actualizar 💿 Eliminar ID                                                                                                    | ł  |
| Cuentas de ID de itinerancia                      | Nombre Emisor Caduca                                                                                                    |    |
| Archivos de ID digitales                          |                                                                                                    |    |
| IDs digitales de Windows                          |                                                                                                    |    |
| <ul> <li>Módulos y distintivos PKCS#11</li> </ul> |                                                                                                    |    |
| bit4id PKCS#11                                    |                                                                                                    |    |
| DSD 1                                             | Administran distintiva DKCS#11                                                                                                    | *  |
| Certificados de confianza                         |                                                                                                    |    |
|                                                   | Etiqueta de distintivo: DSD                                                                                                    |    |
|                                                   | The second second secon |    |
|                                                   | clis en Datellas de cavtificade                                                                                                    |    |
|                                                   | Acentar Cancelar                                                                                                    |    |
|                                                   |                                                                                                    |    |
|                                                   |                                                                                                    |    |
|                                                   |                                                                                                    |    |
|                                                   |                                                                                                    | -  |

Se mostrará la siguiente ventana, donde pincharemos el botón "Cancelar":

| Agregar un ID digital                                             | <b></b>                    |
|-------------------------------------------------------------------|----------------------------|
| Este asistente permite agregar un ID digital al distintivo cripto | gráfico seleccionado.      |
| Importar un ID digital existente                                  |                            |
| Buscar un ID digital existente para agregar al distintivo cr      | riptografico seleccionado. |
| 🖤 Agregar un nuevo 1D digital con firma personal                  |                            |
|                                                                   |                            |
|                                                                   |                            |
| Cancelar                                                          | < Atrás                    |

Ahora seleccionamos nuestro certificado, una vez seleccionado debe verse marcado en azul como en la imagen (1). A continuación, en el menú superior, pinchamos "Opciones de uso" y seleccionamos la opción "Usar para firmar" (2):

| 🔒 Configuración de ID digital y certificados de   | : confianza                                                                                                    | × |
|---------------------------------------------------|----------------------------------------------------------------------------------------------------|---|
| <ul> <li>ID digitales</li> </ul>                  | 😰 🧪 Opciones de uso 🗸 🛐 Detalles del certificado 🏾 🧀 Exportar 🛛 QC Actualizar 🛛 S Eliminar ID                                                                 |   |
| Cuentas de ID de itinerancia                      | Nomt Usar para firmar 2 Caduca 2019.12.15 15:41:18 Z                                                                                                    |   |
| IDs digitales de Windows                          | Administrar certificados de atributos                                                                                                    |   |
| <ul> <li>Módulos y distintivos PKCS#11</li> </ul> |                                                                                                    |   |
| ✓ bit4id PKCS#11                                  |                                                                                                    |   |
| DSD                                               | NOMBRE JAVIER - NIF                                                                                                    | * |
| Certificados de confianza                         | Ilustre Colegio Provincial de Abogados de A Coruña / ICACOR / 2037                                                                                            |   |
|                                                   | Emitido<br>por: ACA - Certificados Corporativos - 2014                                                                                                    |   |
| -                                                 | Consejo General de la Abogacia                                                                                                    |   |
|                                                   | Válido 2016/12/15 16:41:18 +01'00'<br>desde:                                                                                                    |   |
|                                                   | Válido<br>hasta: 2019/12/15 16:41:18 +01'00'                                                                                                    |   |
|                                                   | Uso Firma digital, Sin rechazar, Codificar claves, Codificar documento, Acuerdo de clave, deseado: Autenticación de cliente, Protección de correo electrónico |   |
|                                                   |                                                                                                    | - |

Tras el paso anterior, nuestro certificado debe aparecer con la imagen de una estilográfica delante //, como se muestra en la siguiente imagen:

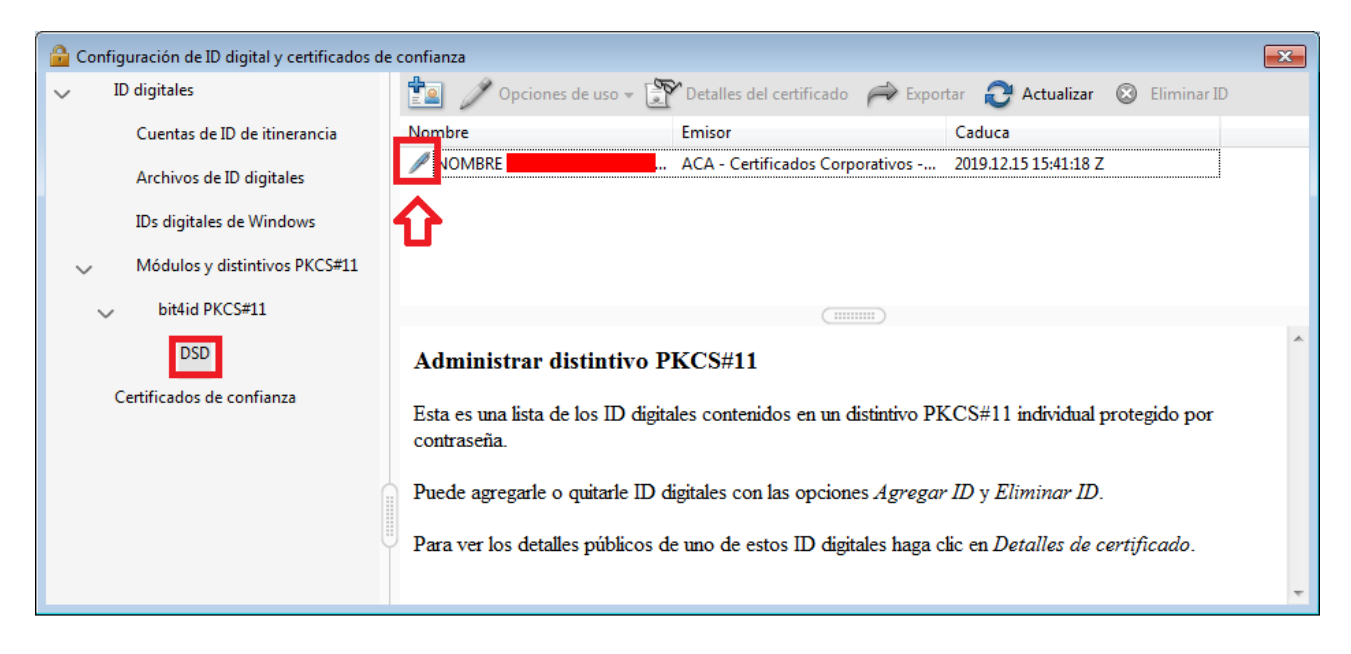

Cerramos todas las ventanas de Opciones y Adobe Reader.

Ya tenemos la aplicación lista para firmar archivos PDF con nuestro certificado ACA.

#### 3.- Firmando PDFs en Adobe Reader con certificados ACA:

Abrimos el PDF que deseamos firmar, a continuación pinchamos en el menú "Herramientas" (1) y seguidamente en la imagen "Certificados" (2)

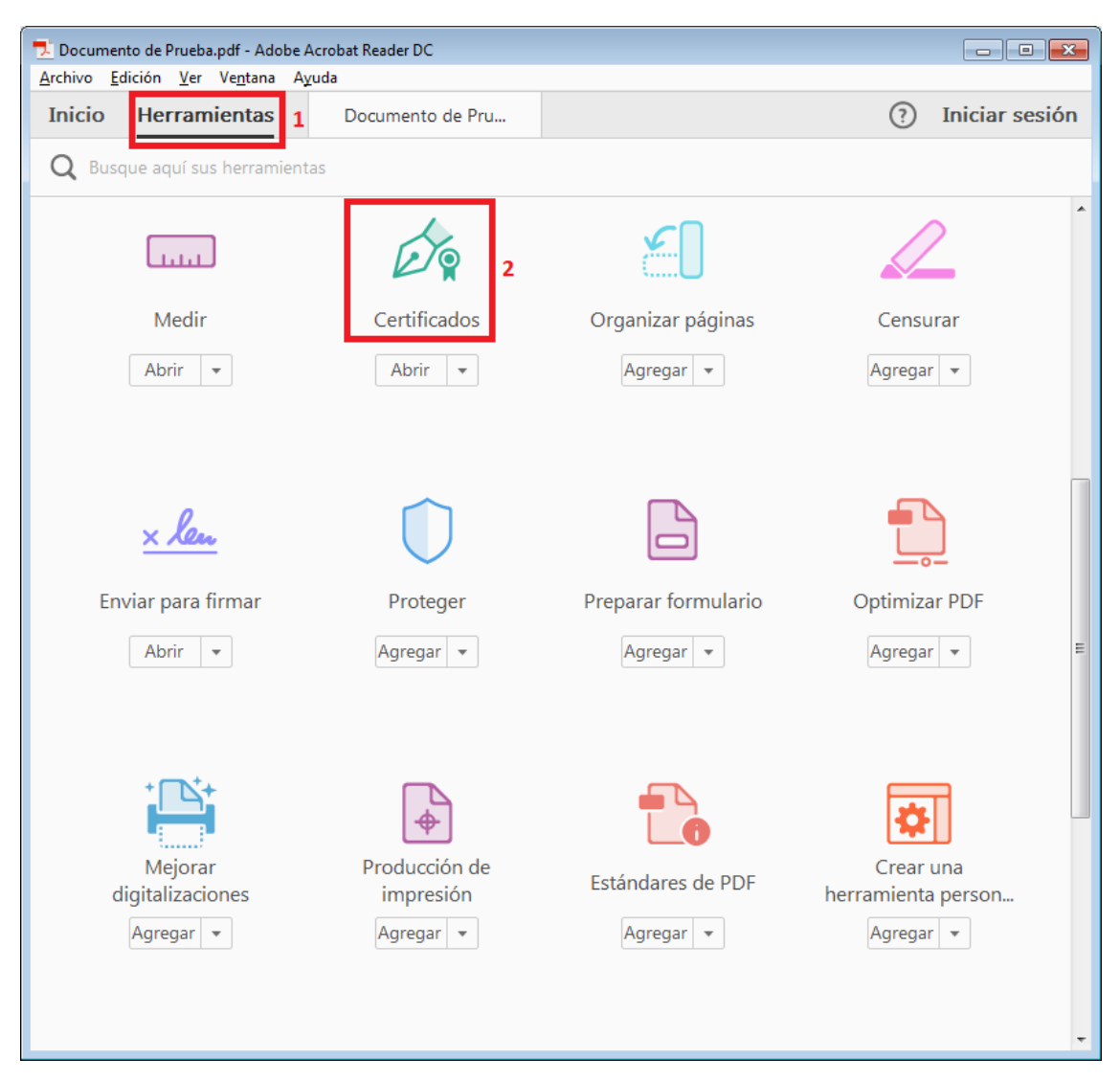

Se visualizará el PDF que hemos abierto previamente con una nueva barra de herramientas, donde pincharemos en la opción "Firmar digitalmente

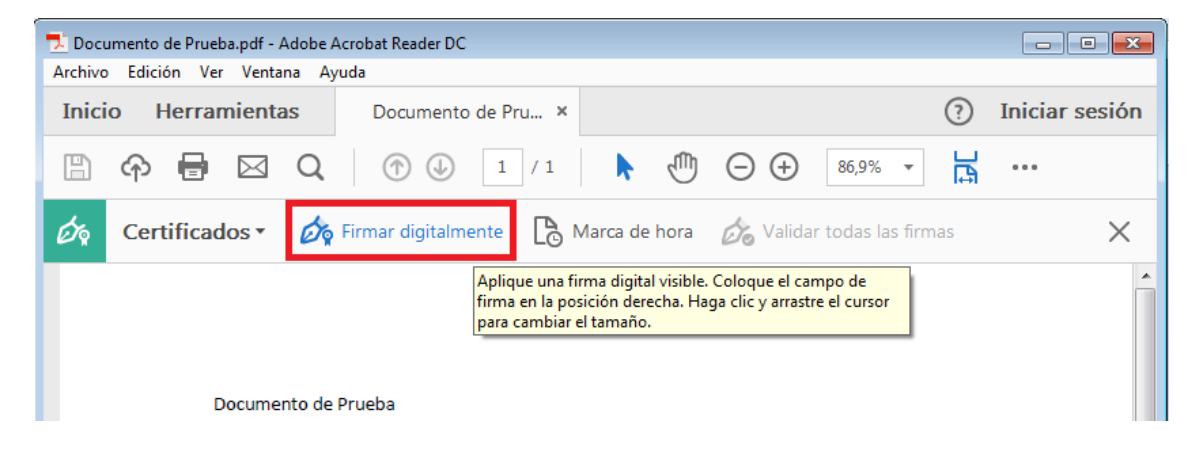

Se mostrará el siguiente mensaje de aviso, indicando que dibujemos con el ratón el área donde queremos visualizar la firma visible en el documento.

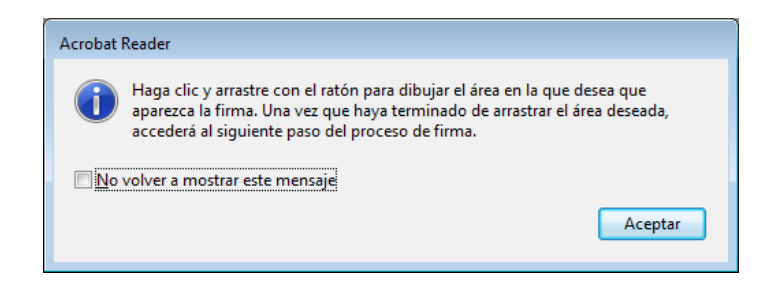

A continuación dibujamos con el ratón, manteniendo pulsado el botón izquierdo, el área donde se insertará la firma visible. (Normalmente lo haremos al final de la última página del documento PDF)

Una vez dibujada el área soltamos el botón izquierdo del ratón para finalizar.

El área en azul de la imagen muestra dónde se visualizará la firma del ejemplo.

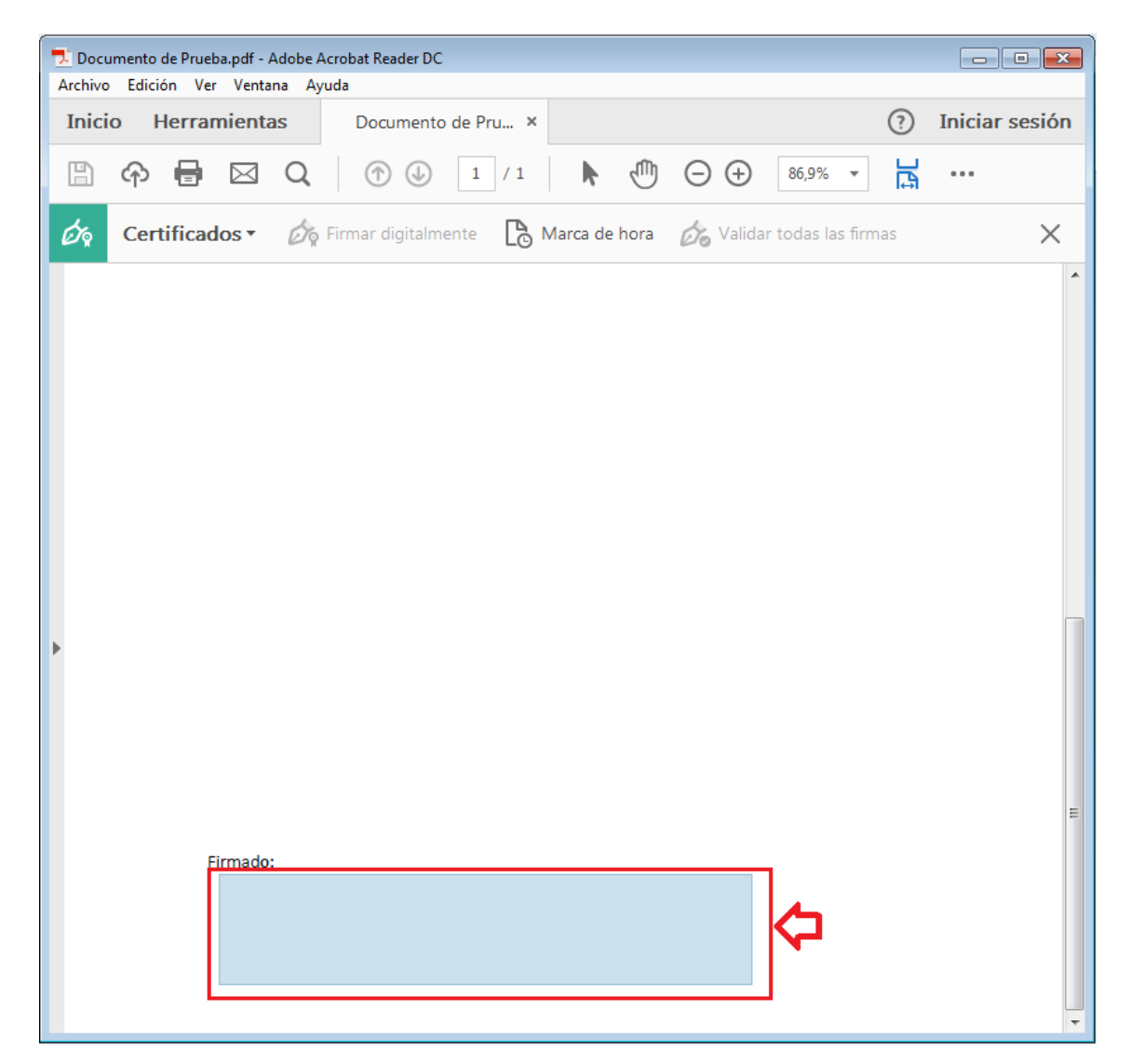

Automáticamente se nos pedirá que seleccionemos el certificado para la firma. Comprobamos que realmente está leyendo el certificado almacenado en la tarjeta si visualizamos (Dispositivo PKCS#11), como en la siguiente imagen. Pinchamos en el botón "Continuar":

| Firmar con un ID digital                                                                       | ×            |
|------------------------------------------------------------------------------------------------|--------------|
| Seleccione el ID digital que desee utilizar para la firma:                                     | Actualizar   |
| MOMBRE (Dispositivo PKCS#11)     Emitido por: ACA - Certificados Corporati, Caduca: 2019.12.15 | Ver detalles |
|                                                                                                |              |
|                                                                                                |              |
|                                                                                                |              |
| (Configurar ID digital nuevo) Cancelar                                                         | Continuar    |

Ahora se nos pedirá el PIN de la tarjeta para proceder a la firma. Introducimos el Pin (1) y pinchamos en "Firmar" (2)

| Firmar como "NOMBRE                            | ×                                                     |
|------------------------------------------------|-------------------------------------------------------|
| Aspecto Texto normal 🗸                         | Crear                                                 |
| NOMBRE                                         | Firmado digitalmente por<br>NOMBRE                    |
| FRANCISCO JAVIER                               | JAVIER - NIF<br>Fecha: 2018.02.12<br>09:29:17 +01'00' |
| 🗆 Bloquear el documento tras la firma          | Ver detalles del certificado                          |
| Escriba el PIN o la contraseña del ID digital: | 1 Atrás Firmar                                        |
| Pin introducido y listo para firmar            | $\mathbf{J}$                                          |
| Bloquear el documento tras la firma            | Ver detalles del certificado                          |
|                                                | Atrás Firmar                                          |

Adobe Reader nos preguntará dónde queremos guardar el PDF firmado. Seleccionamos la ubicación y el nombre de archivo deseado y guardamos el PDF. (También podemos sobreescribir el fichero si lo deseeamos)

| 🗾 Guardar como          |                                                                                   |                                        |                          |                |           | × |
|-------------------------|-----------------------------------------------------------------------------------|----------------------------------------|--------------------------|----------------|-----------|---|
| 😋 🔾 🗢 📕 🕨 Bib           | 🚱 🗇 🗣 📕 🕹 Bibliotecas 🕨 Documentos 🕨 PDFs Firmados 💿 🗸 😽 🖉 Buscar PDFs Firmados 🖉 |                                        |                          |                |           | ٩ |
| Organizar 👻 Nu          | ieva ca                                                                           | rpeta                                  |                          |                | -         | 0 |
| ጵ Favoritos 🕕 Descargas | <b>^</b>                                                                          | Biblioteca Documentos<br>PDFs Firmados |                          | Organizar por: | Carpeta 🔻 |   |
| Escritorio              |                                                                                   | Nombre                                 | Fecha de modifica        | Тіро           | Tamaño    |   |
| Sitios recientes        | E                                                                                 | Ningún elemento co                     | ncide con el criterio de | búsqueda.      |           |   |
| 🥽 Bibliotecas           |                                                                                   |                                        |                          |                |           |   |
| Documentos              |                                                                                   |                                        |                          |                |           |   |
| 📔 Imágenes              |                                                                                   |                                        |                          |                |           |   |
| J Música                |                                                                                   |                                        |                          |                |           |   |
| Vídeos                  |                                                                                   |                                        |                          |                |           |   |
| I Equipo                | -                                                                                 |                                        |                          |                |           |   |
| N <u>o</u> mbre:        | Docur                                                                             | mento de Prueba_firmado                |                          |                |           | - |
| <u>T</u> ipo:           | Archiv                                                                            | ros Adobe PDF (*.pdf)                  |                          |                |           | • |
| Ocultar carpetas        |                                                                                   |                                        |                          | Guardar        | Cancelar  |   |

Al abrir el documento que acabos de firmar, veremos que la firma se valida correctamente (1). Si pinchamos en el panel de firmas (2) veremos los detalles de la firma y del certificado. Asimismo, comprobaremos que la firma visible también se visualiza documento (3)

| Documento de Prueba_firmado.pdf - Adobe Acro | bat Reader DC                                  |                  |
|----------------------------------------------|------------------------------------------------|------------------|
| Inicio Herramientas Docum                    | nento de Pru ×                                 | ⑦ Iniciar sesión |
| B 🕈 🖶 🖂 Q 🗇                                  | ↓ 1 / 1                                        | La               |
| 🎍 Firmado y todas las firmas son válidas. 🧲  | 1                                              | Danel de firma   |
| 🕒 Firmas 🗙                                   |                                                | Â                |
| 🖉 📰 👻 Validar todas                          | Documento de Prueba.                           |                  |
| 2 Rev. 1: Firmado por NOMBRE PL              |                                                |                  |
| La firma es válida:                          |                                                |                  |
| Origen de los elementos de cont              |                                                |                  |
| No ha habido modificacione:                  |                                                |                  |
| Firmado por el usuario actual                |                                                |                  |
| La hora de la firma procede d                |                                                |                  |
| La firma está activada para L1               |                                                |                  |
| > Detalles de la firma                       |                                                |                  |
| Última comprobación: 2018.02.1               | Enste                                          | 3                |
| Campo: Signature2 en la página               | NOMBRE     Firmado digitalmente por NOMBRI     | E                |
| Haga clic para ver esta versión              | JAVIER - NIF Fecha: 2018.02.12 09:30:50 +01'00 |                  |